# CA 互联互通(辽宁版)数字证书 续费操作指南

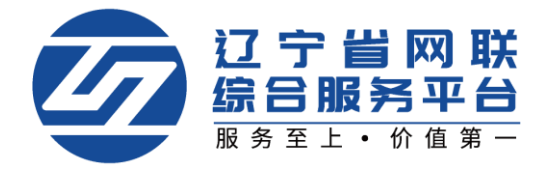

已在网联老平台办理过 CA 数字证书业务的用户,无需在新平台重新注册,可使用已经办理的 CA 数字证书登录网联新平台,进行账号绑定,原则为一锁一人一账号。实现个人账号独立。

注: 使用火狐或谷歌浏览器, 登录辽宁省网联综合服务平台 (https://www.lnwlzb.com),通过首页点击【立即登录】→【CA登录】进行账 号绑定。

一、登录平台-绑定身份

### (一)登录平台

1. 点击【立即登录】,选择 CA 登录,如图 1:

| ☑ 廿字皆网联<br>盧呂服将平台                                                                                                    | 首页 通知公告体验中心产品中心学习中心如果合成下载中心关于我们                                                                                                    |
|----------------------------------------------------------------------------------------------------|----------------------------------------------------------------------------------------------------|
|                                                                                                    | 刚联新平台账号绑定及注册                                                                                                    |
| <ul> <li>一、已在老网联平台办理过CA数字证书业务的用户,无需在新平台实现个人账号独立。</li> <li>(一)已经在老平台办理的单位机构主锁使用单位主锁登录网联新完善个人信息(管理员)及企业信息后,可按照《CA互联互通(辽注:1、选择CA主锁登录后,填写的手机号码绑定后,填写的手机号码绑定后,完善个人信息,可按照《CA互联互通(辽宁注:1、选择项目负责人或授权委托人领或遗价师锁登录后,填写错。2、读人责器要完第一个人信息,可按照《CA互联互通(辽宁注:1、选择项目负责人或授权委托人领或遗价师锁登录后,填写错。2、读人责器要完第一个人信息,可按照集团的承述信息;</li> <li>二、未在老网联平台办理过CA数字证书业务</li> <li>需要登录新平台注册账号,完善个人信息,即可开展相关业务。</li> </ul> | 2 二新注册,可使用已经办理的CA数字证书登录网联新平台,进行账号绑定,原则为一锁一人一账号。<br>平台的用户,绑定手机账号后,将默认该账号的所属人为企业管理员身份,填写手机号码完成绑定,<br>CP版)数字证书办理操作指南》了解网联新平台的管理员相关权限,开展相关业务。<br>新平台的登录账号。<br>1 查 2 最小人信息及企业信息,量交甲核重包后,方可在两联新平台中开展业务。<br>1 表 1 是 和 和 和 和 和 和 和 和 和 和 和 和 和 和 和 和 和 和 |
| актериона Сактериона Сактериона Сактериона Сактериона Сактериона Сактериона Сактериона Сактериона Сактериона С                                                                                                    |                                                                                                    |
| <b>政迎登录</b><br>近空管网联综合服务平台<br>为密提供专业的招标采购学习、培训课程<br>为密提供便捷、安全、有效的数字证书产品和服务                                                                                                    |                                                                                                    |
|                                                                                                    | 没有账号?注册账号<br>《操作手册》                                                                                                    |

【图1】

# (二)绑定身份

1. 若使用主锁登录,按照页面提示,完善现有企业管理员的手机号及身份 证号。如图 2:

|                                          | ×<br>系统检测到该CA主锁尚未绑定新平台管理员的操作账号,请进<br>行填写绑定。管理员拥有平台企业信息、人员管理、CA管理、<br>订单管理、发票管理等所有功能的操作权限,身份唯一。 |                                                                                                    |
|------------------------------------------|------------------------------------------------------------------------------------------------|----------------------------------------------------------------------------------------------------|
| 欢迎登                                      | 調輸入注册手机导<br>調輸入企业管理员身份证号                                                                       |                                                                                                    |
| 辽宁省网联新<br>为您提供专业的指标采购学<br>为您提供使地、安全、有效的数 | 校验码<br>● ● ● ● ● ● ● ● ● ● ● ● ● ● ● ● ● ● ●                                                   |                                                                                                    |
|                                          | <b>立即绑定</b> 登录 登录 法驱动 <b>下载</b>                                                                | Statistical and statistical and statistical an |
|                                          | 《操作手册》                                                                                         |                                                                                                    |

【图2】

2. 若使用个人锁登录,按照页面提示,绑定持锁人本人的手机号。如图 3:

|                              |                                          |                            |                                   | ×                   |  |
|------------------------------|------------------------------------------|----------------------------|-----------------------------------|---------------------|--|
|                              | 系统检测到该CA主任<br>行填写绑定。管理员                  | 谈尚未绑定新平台管理员<br>到拥有平台企业信息、人 | 员的操作 <del>账号</del> ,请<br>员管理、CA管理 | 进<br>CA登录           |  |
|                              | り甲管理、友票管理                                | #等所有功能的操作权限<br>机号          | 8,身份唯一。                           |                     |  |
| 欢迎登                          | <b>汉</b><br>请输入企业制                       | 的现象分征号                     |                                   | <b>1</b>            |  |
|                              | 校验码                                      |                            | 0+ = ?                            |                     |  |
| 为您提供专业的招标采购<br>为您提供便捷、安全、有效的 | 12-11-11-11-11-11-11-11-11-11-11-11-11-1 | 田族                         | 发送验证码                             | al<br>ACS SM2       |  |
|                              |                                          | 立即绑定                       |                                   | 1<br>1              |  |
|                              |                                          |                            |                                   | <u>安</u> 求<br>誤答录并安 |  |

【图3】

注:

1. CA 主锁登录:填写的手机号码将作为管理员在网联新平台的登录账号。
 2. CA 个人锁登录:填写的手机号码将作为持锁人本人在网联新平台的登录

账号。

3. 管理员:拥有平台企业信息、人员管理、CA管理、订单管理、发票管理 等所有功能的操作权限,身份唯一。

4. 项目负责人或授权委托人: 拥有平台 CA 管理、订单管理、发票管理等功能的操作权限,身份不唯一。

# 二、完善个人信息-选择角色及身份类型

#### (一)完善个人信息

1. 点击【个人中心】→【编辑个人信息】,进入个人信息完善页面,如图 1:

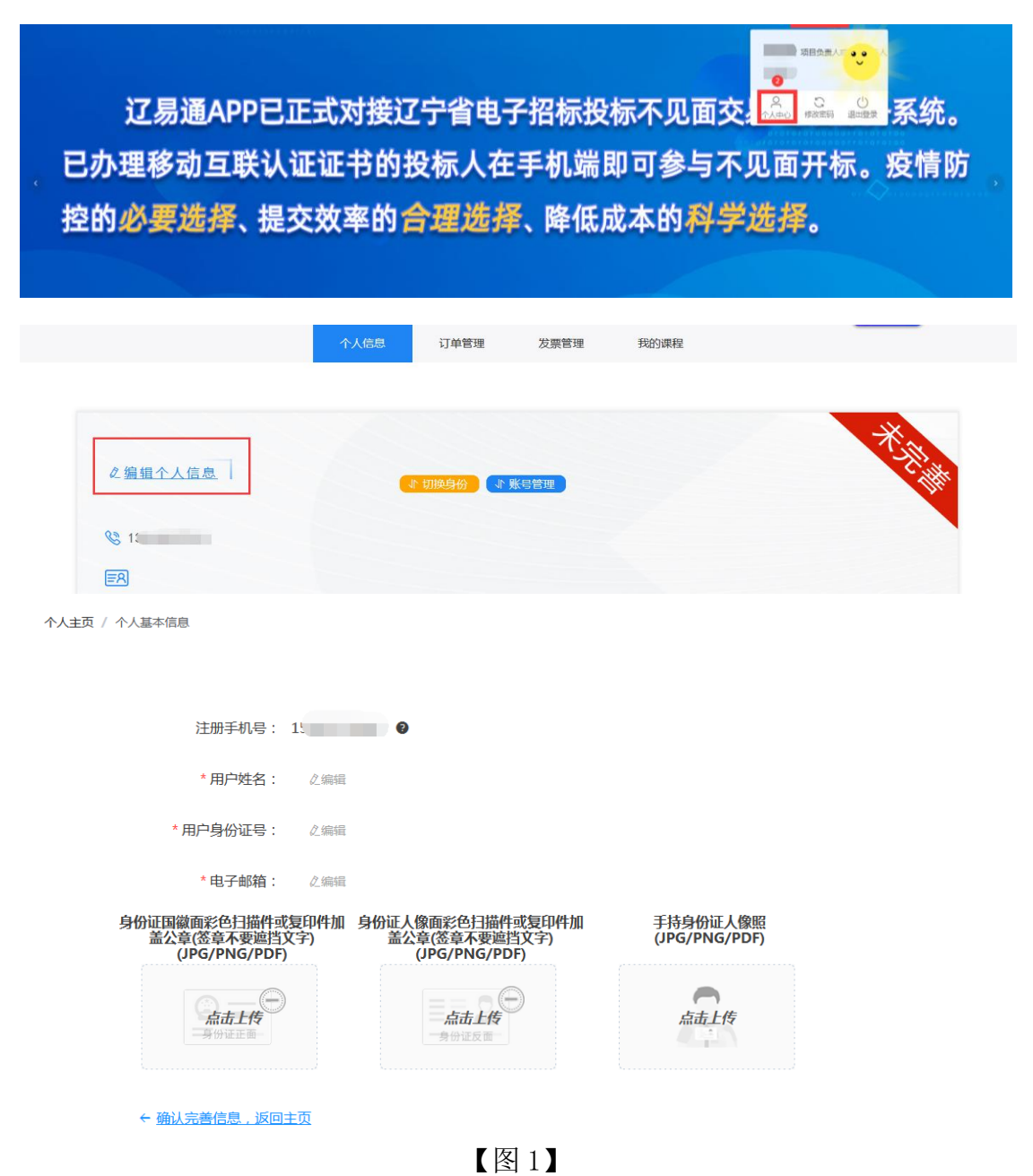

2.填写信息并上传相关附件后,点击【确认完善信息,返回主页】,将显示【已完善】,如图 2:

【图2】

#### (二)选择角色及身份类型

# 1. 选择角色类型

在完善个人信息后,点击【切换身份】,根据您的实际情况选择角色(包括 企业角色和个人角色)。如您是企业角色,在选择企业角色后,点击【新增】, 如图 1:

|                                      | 个人信息            | 订单管理 | 发票管理   | 我的课程        |   |          |
|--------------------------------------|-----------------|------|--------|-------------|---|----------|
| <ul><li>№ 15</li><li>№ 410</li></ul> | ℓ <u>编辑个人信息</u> |      |        |             |   | C) SE IN |
| _                                    | 个人信息            | 订单管理 | 发票管理   | 我的课程        |   |          |
|                                      |                 | 关联公司 | 同及身份选择 |             | × |          |
| 文                                    | 请选择您的角色         | ⑦ 企业 | ⑦个人    | 关联公司及身份选择说明 |   | CD AN    |
| <b>15</b> 2                          |                 |      | + 新増   |             |   |          |
| <b>ER</b> 410                        |                 | 确认   | 选择身份   |             |   |          |

【图1】

2. 新增身份类型

如贵公司首次使用主锁登录新平台,请先新增管理员身份。填写企业名称、 统一社会信用代码,选择身份后,点击下方【提交】按钮,将提示申请身份成功, 如图 2:

|                                       | 个人信息              | 订单管理  | 发票管理 | 我的课程      |       |        |
|---------------------------------------|-------------------|-------|------|-----------|-------|--------|
|                                       |                   | 关联公司及 | 多分选择 |           | ×     |        |
| 义                                     | 请选择您的角色           | ⑦ 企业  | ⑦个人  | 关联公司及身份选择 | 说明    | CI ANA |
| <b>©</b> 1.                           | * 用户姓名: 文         |       |      |           |       |        |
|                                       | *企业名称:河间          |       |      |           |       |        |
| *統一者                                  | <b>社会信用代码:</b> 91 |       |      |           |       |        |
| <b>南日 - 中地时</b> 间                     | 身份 🔮 : 管理员        |       |      |           | ~     |        |
| ————————————————————————————————————— |                   | 提交    | 取消   |           | _     |        |
|                                       |                   |       |      |           | _     |        |
|                                       |                   | 关联公司  | 因身份进 | 择         |       |        |
|                                       |                   |       |      |           | 关联公司及 | 身份选择说明 |
| 请选择您的角                                | 色 ⑦               | 企业    | ②个人  |           |       |        |
|                                       |                   |       |      |           |       |        |
|                                       |                   |       |      |           |       |        |
|                                       |                   |       |      |           |       |        |
|                                       | 温馨提示              |       |      |           | ×     |        |
|                                       | 申请身份成功            | 1     |      |           |       |        |
|                                       |                   |       |      | 庙会        |       |        |
|                                       |                   |       |      | WBAE      |       |        |
|                                       |                   |       |      |           |       |        |

【图2】

# 3. 更换身份类型

如您有多个身份,可点击切换身份选择更换,如图 3:

|                        | 个人信     | 息订单管理  | 发票管理    | 我的课程        |          |
|------------------------|---------|--------|---------|-------------|----------|
| 网联个<br>Se 93330        | 人证书1 4  | T UMAR |         |             | C. N. W. |
|                        | 个人信息    | 订单管理   | 发票管理    | 我的课程        | _        |
|                        |         | 关联公司及  | 身份选择    |             | ×        |
| 网联个                    | 请选择您的角色 | ⑦ 企 业  | ②个人     | 关联公司及身份选择说明 | C-AN     |
| S 93330157-1           | 网联企业证书1 | 1 管理员  |         | Θ           |          |
| <b>E8</b> 21010219690: | 网联企业证书1 | 项目负责。  | 人或授权委托人 | Θ           |          |
|                        |         | + 新    | 曾       |             |          |
| <b>序号</b> 审批时间         |         | 2 确认选择 | 身份      |             |          |

【图3】

# 三、完善企业信息

 1. 在选择管理员身份后,点击【企业信息】→【编辑企业信息】,即可进入 企业信息填写页面,如图 1:

| 个人信息   | 企业信息  | 人员管理 | CA管理 | 订单管理            | 发票管理 | 我的课程 |  |
|--------|-------|------|------|-----------------|------|------|--|
|        |       |      |      |                 |      |      |  |
| 单位基本信息 |       |      |      |                 |      |      |  |
| 公司名称:  | -     | ⊘编辑1 | 全业信息 |                 |      |      |  |
| 公司电话:  | (草稿中) |      | 公司地  | 如此: 未完善         |      |      |  |
| 公司邮箱:  | (草稿中) |      | 注册多  | <b>张本</b> : 未完善 |      |      |  |
|        |       |      |      |                 |      |      |  |

【图1】

2. 填写企业信息并选择"办理点",上传附件后,点击【下一步】,如图 2:

|                           | 页面内容均为必填顶,                                                                                                    | 审核周期为一个工作日,审核结果以      | 以短信形式告知。              |
|---------------------------|----------------------------------------------------------------------------------------------------|-----------------------|-----------------------|
| 企业主页 / 企业基本信息             |                                                                                                    |                       |                       |
| 1                         |                                                                                                    |                       |                       |
| 单位基本信息                    |                                                                                                    | 开票信息                  | 签宣信息                  |
|                           |                                                                                                    |                       | ( Line (              |
|                           |                                                                                                    |                       | HIPS.                 |
|                           | 1                                                                                                    |                       |                       |
| * 单位名称:                   | 演示测试企业                                                                                                    | * 住所 🛛 :              | 辽宁省沈阳市                |
| * 统一社会信用代码:               |                                                                                                    | *法定代表人:               | 蒲示                    |
|                           |                                                                                                    |                       |                       |
| * 注册资本:                   | 0                                                                                                    | *企业注册地:               | 辽宁省 / 沈阳市 / 和平区 🗸 🗸 🗸 |
|                           |                                                                                                    |                       |                       |
| * 法定代表人身份证号:              | 2                                                                                                    | * 法定代表人手机号:           | 1                     |
| 公司地址 @:                   | 辽宁省 / 沈阳市 / 和平区                                                                                                    | ~ 宁省沈阳市               |                       |
|                           |                                                                                                    |                       |                       |
| * 主体类型 🛛 :                | □ 招标单位 🔽 投标单位                                                                                                    | 招标代理 法人证件类型:          | ● 身份证 ○ 其他证件          |
|                           |                                                                                                    |                       |                       |
| * 办理点:                    | 沈阳市办理点                                                                                                    | ~                     |                       |
| 法定代表人                     | 身份证国徽面彩色扫描件                                                                                                    | 法定代表人身份证人像面彩色扫描件      | 营业执照(副本)彩色扫描件或加盖      |
| 或复印件加                     | I盖公章(JPG/PNG/PDF)                                                                                                    | 或复印件加盖公章(JPG/PNG/PDF) | 公章复印件(JPG/PNG)        |
|                           | 中华人民共和国                                                                                                    | 演示                    |                       |
|                           | 居民身份证                                                                                                    | 111                   |                       |
| Contraction of the second | ALL THROUGH                                                                                                    |                       |                       |
|                           | 10.00 AUG - 20 AUG - 20 AUG - |                       |                       |
|                           |                                                                                                    |                       |                       |
|                           |                                                                                                    | 2779                  |                       |
|                           |                                                                                                    |                       |                       |
|                           |                                                                                                    |                       |                       |

【图2】

3. 弹出用户填写信息与系统识别信息对比页面,绿色代表数据对比一致,红 色代表数据对比不一致,系统识别可能存在误差,请确保您填写的信息与营业执 照内容完全一致后,点击【确定】,如图 3:

| 温馨提示<br>通过系统智能对比,结果为绿色代表数据对比一致,红色代:<br>息与营业执照内容完全一致后,点击确定。 | 表数据对比不一致,系统识别可能存在误差,请确保您填写的信                 |
|------------------------------------------------------------|----------------------------------------------|
| 用户填写数据                                                     | 营业执照识别数据                                     |
| 单位名称:辽宁                                                    | 单位名称:辽                                       |
| 统一信用代码:91                                                  | 统一信用代码:912                                   |
| 法定代表人:                                                     | 法定代表人:李                                      |
| 住所:辽5                                                      | 住所:阜                                         |
| 注册资本:1                                                     | 注册资本:人民 ———————————————————————————————————— |
| 法人身份证号:21                                                  | 法人身份证号:21                                    |
| 取消                                                         | <b>确</b> 定                                   |

【图3】

4. 继续填写企业开票等相关信息, 上传相关附件后, 点击【下一步】, 如图

| 1 (2) (3)<br>単位基本信息 开展信息 金原信息                                                |
|------------------------------------------------------------------------------|
| 単位基本信息 开景信息 空間信息<br>・<br>新税人信息<br>                                           |
|                                                                              |
|                                                                              |
| II ANB CAP Se . Alfred I                                                     |
|                                                                              |
|                                                                              |
| 温 <b>馨提示:</b><br>语根据企业自身信况如洗纳税人身份。一般纳税人可由语开具增倍税专用发票;个人、事业单位、小规模纳税人可由语开具增值税(电 |
| 子)普通发票。电子发票的法律效力、基本用途、基本使用规定等与增值税普通发票相同。                                     |
| 开户许可证信息                                                                      |
| *开户银行名称: milli                                                               |
| * 开户银行账号: 油能入                                                                |
| 开票信息                                                                         |
| 统一社会信用代码: 91. 企业注册地: 辽宁                                                      |
| 单位名称: 辽宁 件新: 辽宁省                                                             |
| • ###/##2/##############################                                     |
|                                                                              |
| * 发票联系人: : : : : : : : : : : : : : : : : : :                                 |
| 法定代表人授权委托书彩色 盖章始始值税专用发票开票<br>扫描件(JPG/PNG/PDF) 信息(JPG/PNG/PDF)                |
| >生成接収委托书 シ生成专用发要开要信息                                                         |
|                                                                              |
| 点击此处 点击此处                                                                    |
|                                                                              |

5. 点击下载并上传【电子签章印模采集表】后,点击【提交审核】,如图 5.

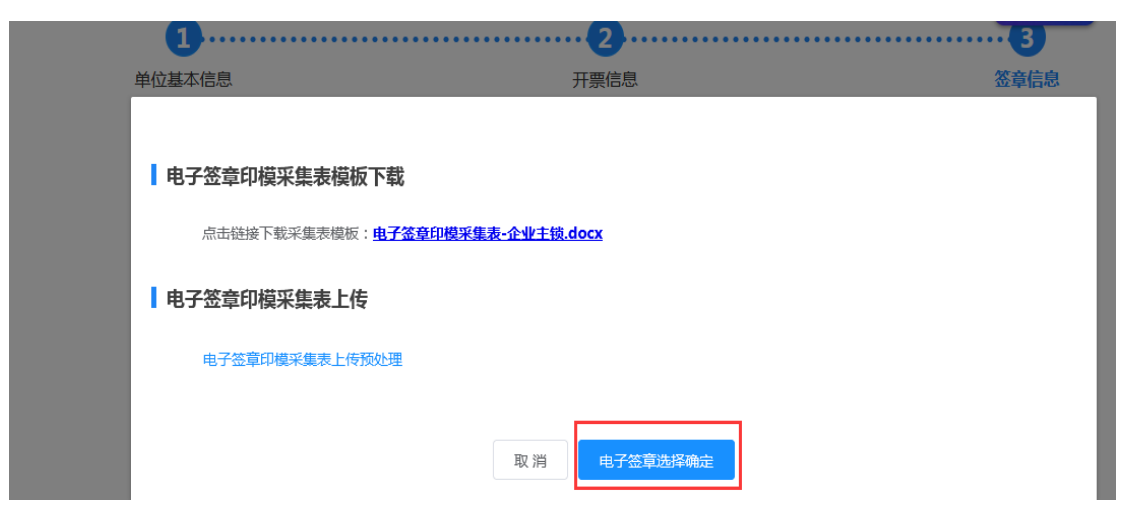

|             | 个人信息   | 企业信息      | 人员管理 | CA管理     | 订单管理 | 发票管理            | 我的课程 |
|-------------|--------|-----------|------|----------|------|-----------------|------|
| 企业主页 / 企业基本 | 信息     |           |      |          |      |                 |      |
|             | 单位基本信息 |           |      | 开票信息     |      |                 | 签章信息 |
|             |        |           |      |          |      | K               |      |
|             | 电子     | P签章识别效果展示 | Ā    |          |      |                 |      |
|             |        |           |      |          |      | 点击此处<br>新截取电子签章 |      |
|             |        |           |      | 上一步 提交审核 | ž    |                 |      |

【图5】

6. 再次确认填写的信息及相关附件,确认无误,请点击【确定】,如图 6:

| 电子签查识别效果展示          |   |  |
|---------------------|---|--|
|                     | × |  |
| 盖章的增值税专用发票开票信<br>息: |   |  |
| 企业公章:               |   |  |
| 法人章:                |   |  |
| 職業                  | ¥ |  |

【图6】

7. 企业信息变成"待审核"状态,请等待审核,如图7:

| 个人信息      | 企业信息 | 人员管理 | CA管理 | 订单管理   | 发票管理 | 我的课程  |  |
|-----------|------|------|------|--------|------|-------|--|
|           |      |      |      |        |      |       |  |
| 单位基本信息    |      |      |      |        | -    |       |  |
| 公司名称: 中国  | -    | ∠编辑1 | 全业信息 |        |      |       |  |
| 公司电话: 186 |      |      | 公司地  | 址: 沈阳市 |      | A a a |  |
| 公司邮箱: Inv |      |      | 注册资  | [本: ]。 |      |       |  |
|           |      |      |      |        |      |       |  |

【图7】

(1)如企业信息"审核不通过",请根据下方处理意见,点击【编辑企业信息】,修改问题项后,重新【提交审核】,如图8:

| 个人信息        | 企业信息   | 人员管理  | CA管理  | 订单管理  | 发票管理 | 我的课程    |
|-------------|--------|-------|-------|-------|------|---------|
| 单位基本信息      |        |       |       |       |      |         |
| 公司名称: 中国题   |        | 2 编辑企 | 业信息   |       | 1    | · · · · |
| 公司电话: 1860  |        |       | 公司地址  |       |      |         |
| 公司邮箱: Inwiz | -      |       | 注册资本  | : 陆   |      |         |
|             |        |       |       |       |      |         |
| 序号          | 审批时间   |       | 审核状态  | 处     | 理意见  | 类型      |
| 1           | 2021-0 |       | 审核不通过 | 统一社会信 |      | 企业信息    |

【图8】

(2) 如企业信息"审核通过",即可申请 CA 数字证书延期,如图 9:

| 个人信息       | 企业信息 | 人员管理 | CA管理       | 订单管理   | 发票管理 | 我的课程                                                                                                    |  |
|------------|------|------|------------|--------|------|----------------------------------------------------------------------------------------------------|--|
|            |      |      |            |        |      |                                                                                                    |  |
| 单位基本信息     |      |      |            |        |      |                                                                                                    |  |
| 公司名称: 中国   | -    | ℓ编辑企 | <u>业信息</u> |        |      | Citing and Citing and |  |
| 公司电话: 18   |      |      | 公司地        | 址: 沈阳市 |      |                                                                                                    |  |
| 公司邮箱: Inw' | 100  |      | 注册资        | 本: 8   |      |                                                                                                    |  |
|            |      |      |            |        |      |                                                                                                    |  |

【图9】

# 四、CA 数字证书续费

CA 数字证书续费的前提: 个人信息已完善且企业信息已审核通过。并以安 装运行拓展程序。

#### (一)谷歌浏览器拓展程序安装方法

1. 点击"CA管理"按钮,将提示"启用 CA管理,需下载左下角提示的拓展程序,关闭浏览器后进行拓展程序安装",如图 1;

| 个人信息         | 企业信息 | 人员管理                  | CA管理      | 订单管理        | 发票管理            | 我的课程       |          |                  |
|--------------|------|-----------------------|-----------|-------------|-----------------|------------|----------|------------------|
|              |      |                       |           |             |                 |            |          |                  |
|              |      | *                     | CA主動中調    | 心 CA个人動申請   | ■ CA延期年检        | 企业支充       | 0 更新数字证书 | NEORAN - NEORENH |
| 申请时间         | 证书类型 | 持续                    | il        | 证书厂商        | CA锁类别           | 到期时间       | 操作       |                  |
| > 2021-12-1  | 企业证书 | 江苏恒                   |           | CFCA        | 单位(机构)主锁        | 2022-02-11 | 操作 ~     |                  |
| > 2021-12-2. | 个人证书 | *                     |           | RICA        | 慶权委托人或项目负责<br>人 | 2022-12-21 | 操作。      |                  |
|              |      | 启用CA管理,需下<br>行拓蒙程序安语! | 「截左下角提示的拓 | 晨程序,关闭浏览幕后3 | Ē               |            |          |                  |
|              |      |                       |           | 902         |                 |            |          |                  |
|              |      | _                     |           |             | _               |            |          |                  |
|              |      |                       |           |             |                 |            |          |                  |
|              |      |                       |           |             |                 |            |          |                  |
|              |      |                       |           |             |                 |            |          |                  |
|              |      |                       |           |             |                 |            |          |                  |
|              |      |                       |           |             |                 |            |          |                  |
|              |      |                       | 总访问册: 54: | 32587       |                 |            |          |                  |
|              |      |                       |           |             |                 |            |          |                  |

【图1】

2. 点击"确定"及左下角"保留"按钮,完成下载,如图2;

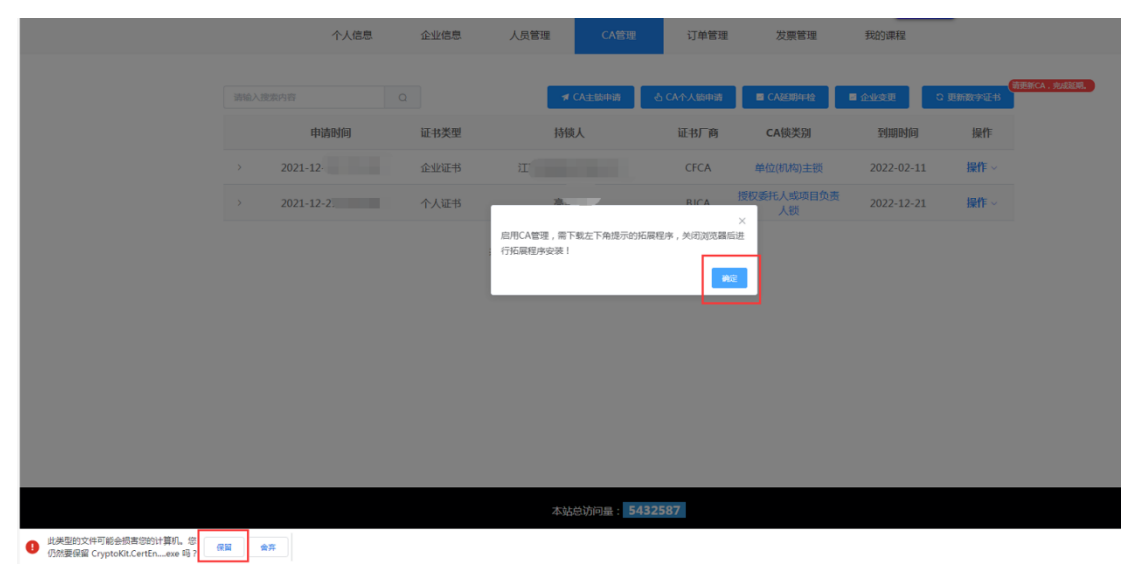

【图2】

3. 关闭所有浏览器,找到已下载的拓展程序,进行安装,如图3;

| Crypto<br>nrollme                          | Kit.CertE<br>ent.LNWL<br>exe                                                                                                    |
|--------------------------------------------|----------------------------------------------------------------------------------------------------|
| 🔂 CryptoKit.CertEnrollment.LNWL 安装         |                                                                                                    |
| <b>安装完成</b><br>安装已成功完成。                    |                                                                                                    |
| 已完成                                        |                                                                                                    |
|                                            |                                                                                                    |
|                                            |                                                                                                    |
|                                            |                                                                                                    |
|                                            |                                                                                                    |
|                                            |                                                                                                    |
|                                            |                                                                                                    |
|                                            |                                                                                                    |
| www.cfca.com.cn                            |                                                                                                    |
| 1111, 5258, 5011, 546 -                    | 〈上一步 @) 关闭 @) 取消 @)                                                                                                    |
| K I                                        | 图 3】                                                                                                    |
| 4. 安装完成后,再次打开谷歌浏览                          | 范器,将显示如下图图标,如图 4;                                                                                                    |
| ▲ 不安全   001ed.<br>百度 ② 度素 M Gouil 2 短度 ③ 上 | ピ 文 (東)                                                                                                    |
| 構整<br>数型 2月16日<br>生月音洞                     | 用三 一月十六<br>重应运验                                                                                                    |
| ○.360 接號 - 月点 動か時間的<br>○.360 接號 - 月点 動か時間的 | black     black     black |
| Ľ                                          | 图 4】                                                                                                    |

5. 拓展程序安装成功后,重新登录再次进行证书更新(自助年检或自主变更)即可。

#### (二) 操作 CA 数字证书续费

管理员可为本企业人员的 CA 数字证书办理延期业务(批量延期、单独延期 均可),企业个人也可自行操作 CA 数字证书延期。下面以管理员进行批量延期 为例:

1. 管理员点击【CA 管理】→【CA 延期年检】,如图 1:

|   | 个人   | 信息 企业 | 化信息 人员管理 | CA管理     | 订单管理    | 发票管理     | 我的课程   |             |
|---|------|-------|----------|----------|---------|----------|--------|-------------|
|   |      |       | a 📑      | ▲ CA主锁申演 | CA个人锁申请 | ■ CA延期年校 | ▶ 企业变更 | 。<br>更新数字证书 |
|   | 申请时间 | 证书类型  | 持锁人      | i        | 正书厂商    | CA锁类别    | 到期时间   | 操作          |
| > | 202  | 个人证书  | 衜        |          | CFCA    | 项目负责人锁   | 21     | 操作 ~        |
| > | 20:  | 个人证书  |          |          | CFCA    | 项目负责人锁   | 20     | 操作 ~        |
| > | 202  | 企业证书  | 辽宁       |          | BJCA    | 单位(机构)主锁 | 20     | 操作 ~        |
|   |      |       |          |          |         |          |        |             |

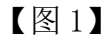

### 2. 勾选需要延期的 CA 数字证书,点击【下一步】,如图 2:

|                    | ,   | 个人信息     | 企业信息 | 人员管理    | CA管理   | 订单管理   | 发票管理   | 我的课程       |
|--------------------|-----|----------|------|---------|--------|--------|--------|------------|
| <b>A 1 (1 (1 )</b> | CHO |          |      |         |        |        |        |            |
| CA管理 > 妲           | 期午位 |          |      |         |        |        |        |            |
|                    |     |          | 1    |         |        |        | 2      |            |
|                    |     | 员        | 工选择  |         |        |        | 应用平台选择 |            |
|                    |     | 姓名       |      | 锁类型     | 证书有效期至 | 剩余天数   | 数字证书   | ( CA ) 序列号 |
|                    |     | 辽宁i<br>J | 单位   | 立(机构)主锁 | 202.   | 未到年检时间 | 1A     |            |
| Γ                  |     |          | 项    | 目负责人锁   | 202    | 30     | 33(    |            |
|                    |     | 後        | 项    | 目负责人锁   | 20.    | 30     | 330    |            |
|                    |     |          |      |         |        |        |        |            |
|                    |     |          |      |         |        |        |        |            |

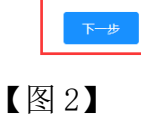

3. 进入勾选续费关联平台页面,根据实际业务情况勾选关联平台,如图 3:

总价格:**7(** 

| 刘皇            |                  |             | 300 |
|---------------|------------------|-------------|-----|
| 证书有效期至:2021   | 证书厂商:CFCA        | 项目负责人锁      |     |
| 选择应用平台 🕑      |                  |             |     |
| 辽宁建设工程信息网     | 辽宁省招标投标监管网       | 辽宁省政府采购平台   |     |
| 沈阳市公共资源平台     | 大连市公共资源平台        | 鞍山公共资源平台    |     |
| 锦州市公共资源平台     | 朝阳市公共资源平台        | 华晨集团电子采购平台  |     |
| 沈抚示范区建设项目管理平台 |                  |             |     |
| 徐             |                  |             | 400 |
| 证书有效期至:207    | 证书厂商:CFCA        | 项目负责人锁      |     |
| 选择应用平台 🔮      |                  |             |     |
| 辽宁建设工程信息网     | 辽宁省招标投标监管网       | 辽宁省政府采购平台   |     |
| 沈阳市公共资源平台     | 大连市公共资源平台        | 鞍山公共资源平台    |     |
| 锦州市公共资源平台     | 朝阳市公共资源平台        | 华晨集团电子采购平台  |     |
| 沈抚示范区建设项目管理平台 |                  |             |     |
|               |                  |             |     |
|               | L_#              | <b>T_</b> # |     |
|               | 1 <sup>-</sup> 9 |             |     |
|               | 【图3】             |             |     |

#### 平台选择说明:

请谨慎选择勾选关联平台,如原有关联平台,在延期时未经勾选,则证书 更新后,该平台将于证书更新成功之日起停止使用,再次新增需按照平台新增 标准重新缴费,用户需自行把握延期时间及关联平台勾选。

| 订单确认                          |                      |                    |          |          |      |
|-------------------------------|----------------------|--------------------|----------|----------|------|
| 商品信息                          |                      |                    |          |          |      |
| CA延期年检                        |                      |                    | x2(数量)   | 700      | 元    |
| CA延期年捡洋情                      |                      |                    |          |          |      |
| 持领人:                          |                      | 证书厂                | 商:CFCA   |          |      |
| 证书有效期至:202:                   |                      | б                  | 格:300    |          |      |
| 原关联平台: 辽宁建设工程信息网<br>沈阳市公共资源平台 | )<br>辽宁省<br>)<br>大连市 | 容标投标监管网<br>公共资源平台  | 辽宁省政府采购  | 平台       |      |
| 镜州市公共资源平台                     | à 朝阳市                | 公共资源平台             | 华晨集团电子采购 | <br>评台   |      |
|                               |                      | 2015年1月19日1日       | 辽宁省政府采购  | 平台       |      |
|                               |                      |                    | 教山公共资源书  | <b>T</b> |      |
| 持额人:徐                         |                      | 证书厂                | 商:CFCA   |          |      |
| 证书有效期至:202                    |                      | б                  | 格:400    |          |      |
| 原关联平台: 辽宁建设工程信息网              |                      | 召标投标监管网            | 辽宁省政府采购  | 平台       |      |
| 沈阳市公共资源平台                     | 神武大 (                | 论共资源平台             | 鞍山公共资源平  | 台        |      |
|                               |                      |                    | 辽宁省政府采购  | 平台       |      |
| 1.44中公共资源平台<br>镜州市公共资源平台      |                      | 1公共资源平台<br>1公共资源平台 | 物山口光安原书  |          |      |
|                               |                      |                    |          |          |      |
|                               |                      |                    |          | 应付全额:    | 700元 |
|                               |                      |                    |          |          | 提交订单 |

4. 进入延期订单确认页面,确认相关信息后点击【提交订单】如图 4:

【图4】

| 订单号: PL<br>延期续费<br>延期续费详情<br>括锁人: 近<br>证书有效期至: 20.<br>原关联平台:                                                                                                    | (宁建没工程信息网<br>(宁建公共资源平台 | 辽宁省招标投标 | (初天型)<br>(近书/下商) | x1(数量)<br>单位(机构)主锁<br>CFCA | 实付金额: <b>550</b> 万 |
|----------------------------------------------------------------------------------------------------|------------------------|---------|------------------|----------------------------|--------------------|
| 延期续费 延期续费 延期续费 近日 近日 </td <td>7于建设工程信息网<br/>7于建设工程信息网</td> <td>辽宁省招标投标</td> <td>(初天型)<br/>(近书厂商)</td> <td>x1(数量)<br/>单位(机构)主锁<br/>CFCA</td> <td>实付金额: <b>550</b>万</td> | 7于建设工程信息网<br>7于建设工程信息网 | 辽宁省招标投标 | (初天型)<br>(近书厂商)  | x1(数量)<br>单位(机构)主锁<br>CFCA | 实付金额: <b>550</b> 万 |
| <b>延期续费详情</b>                                                                                                    | 了建设工程信息网<br>【宁雀公共资源平台  | 辽宁省招标投标 | (初英型 :<br>征书厂商 : | :单位(机构)主锁<br>: CFCA        |                    |
| 持锁人: <b>辽</b><br>证书有效期至:20.<br>原关联平台:                                                                                                    | 了建设工程信息网<br>【宁建公共资源平台  | 辽宁省招标投标 | 锁类型 :<br>证书厂商 :  | ·单位(机构)主锁<br>· CFCA        |                    |
| 证书有效期至:20.<br>原关联平台:                                                                                                    | 【宁建设工程信息网<br>【宁省公共资源平台 | 辽宁省招标投标 | 证书厂商 :           | CFCA                       |                    |
| 原关联平台: 1                                                                                                    | 【宁建设工程信息网<br>【宁省公共资源平台 | 辽宁省招标投标 |                  |                            |                    |
|                                                                                                    | 【宁省公共资源平台              |         | 法                | 辽宁省政府采购                    | 评台                 |
| iz<br>I                                                                                                    | 駿山公共资源平台<br>           | 沈阳市公共资  | 原平台              | 大连市公共资源                    | <b>评台</b>          |
| 现关联平台:                                                                                                    | 【宁建设工程信息网              | 辽宁省招标投标 | は管网              | 辽宁省政府采购                    | 评台                 |
| រា                                                                                                    | 【宁省公共资源平台              | 沈阳市公共资  | 源平台              | 大连政府采购平                    | 平台                 |
| (TÉ号·PI)                                                                                                    |                        |         |                  |                            |                    |
| 延期续费                                                                                                    |                        |         |                  | x1(数量)                     | 实付金额: <b>100</b> 万 |
|                                                                                                    |                        |         |                  |                            |                    |
| <b>延期续费详情</b><br>持锁人:                                                                                                    |                        |         | 锁类型:             | 造价师锁                       |                    |
| 证书有效期至:20.                                                                                                    |                        |         | 证书厂商 :           | CFCA                       |                    |
| 原关联平台:                                                                                                    | 【宁建设工程信息网              |         |                  |                            |                    |
| 现关联平台: 🗾 🖬                                                                                                    | 「宁建设工程信息网              |         |                  |                            |                    |
|                                                                                                    |                        |         |                  |                            |                    |

5. 确认是否开具发票、发票类型等,点击【立即支付】,如图 5:

| 发票抬头         |                                         |            |
|--------------|-----------------------------------------|------------|
| 单位名称:辽*      |                                         |            |
| 地址:沈阳        |                                         |            |
| 纳税人识别号: 912. | 电话: 6                                   |            |
| 开户行:按        | 开户行账号·12                                |            |
| 20 13 13     | (1) (1) (1) (1) (1) (1) (1) (1) (1) (1) |            |
|              |                                         |            |
| 开具发票:开具      | 不开具                                     |            |
| 发票类型: 电子普票 🧹 | 紙质专票 <b>发票类型选择后不可更改</b>                 |            |
| 抬头类型: 企业发票 🏑 |                                         |            |
| 接收邮箱: 1      |                                         |            |
|              |                                         |            |
| 支付方式         |                                         |            |
| 支付宝 (微信支付    |                                         |            |
|              |                                         |            |
|              |                                         |            |
|              |                                         | 应付全额: 650元 |
|              |                                         | 立即支付       |
|              | 【图 5】                                   |            |

6. 延期缴费后, CA 数字证书的持有人, 需要登录到各自的账号, 进入个人中心, 点击【CA 管理】→【更新数字证书】, 如图 6:

|             | 个人信息 CA | 理 订单管理 | 发票管理 | 我的课程   |      |             |             |
|-------------|---------|--------|------|--------|------|-------------|-------------|
|             | ٩       |        |      |        | 0    | 〔<br>更新数字证书 | 青更新CA,完成延期。 |
| 申请时问 证书类型   | 型 持     | 锁人     | 证书厂商 | CA锁类别  | 到期时间 | 操作          |             |
| > 2021 个人证书 | 3 3     |        | CFCA | 项目负责人锁 | 2021 | 操作 ~        |             |

【图6】

注:操作证书更新业务,请使用火狐或谷歌浏览器,并确保安装了最新版 CA 互联互通(辽宁版)驱动。

|                     | CA数字证书                                         | B(企业证书)申请 CA数字订                                                                                                    | 正书 ( 个人证书 ) 申请                                                   | ■ CA延期年检                                  | ■ 企业变更     | C 更新数字证书 |
|---------------------|------------------------------------------------|----------------------------------------------------------------------------------------------------|------------------------------------------------------------------|-------------------------------------------|------------|----------|
| 申请时问                | 证书类型                                           | 持有者                                                                                                    | 证书厂商                                                             | CA类别                                      | 到期时间       | 操作       |
| 2022-06-29 08:40:11 | 个人证书                                           | 网联个人证书1                                                                                                    | CFCA                                                             | 受权委托人或项目负责<br>人锁                          | 2027-06-29 | 操作~      |
| 2022-06-28 10:59:53 | 温馨提示                                           | 原用W4 人。出らTT 49 1                                                                                                    | DICA                                                             | ×                                         | 2027-06-28 | 操作~      |
|                     | 请确认您时<br>装的驱动胎<br><u>addetail.</u> ]<br>ype=DR | B脑安装的驱动版本是 <mark>CA互联互</mark><br>版本请点击 <u>https://download.l</u><br>h <u>tml?SourceFrom=Ztb&amp;ZtbS</u><br>,下载并安装最新驱动。 | <u>通(辽宁版)3.3</u> ,如天<br>bqpoint.com/downld<br>SoftXiaQuCode=020: | に法确定已安<br>baad/downlo<br>1&ZtbSoftT<br>確定 |            |          |

7. 先插入对应的 CA 锁, 然后点击【读取 CA 数字证书】, 读出锁内信息后, 点击【自助年检】, 如图 7:

| A管理 > 更新数字证书<br>1 2<br><sup> 清新入CA锁<br/></sup> | 3<br>自助年检 |                |            |  |
|------------------------------------------------|-----------|----------------|------------|--|
| 数字证书 ( CA ) 类型:                                | 项目负责人锁    | 持锁人: 刘         |            |  |
| 介质服务商:                                         | 金科        | 证书锁序列号: JK20.  |            |  |
| 证书厂商:                                          | CFCA      | 证书序列号: 33000   |            |  |
| 首次申请证书时间:                                      | 2021.     | 证书有效期至: 2021-1 |            |  |
| 关联平台:                                          | 辽宁建设工程信息网 | 辽宁省招标投标监管网     | 辽宁省政府采购平台  |  |
|                                                | 沈阳市公共资源平台 | 大连市公共资源平台      | 鞍山公共资源平台   |  |
|                                                | 晚州市公共资源平台 | 朝阳市公共资源平台      | 华晨集团电子采购平台 |  |

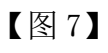

8. 输入 USBKEY 密码后(初始密码 111111),点击【确定】,如图 8:

| CA管理》更新数字证书 |                     |          |
|-------------|---------------------|----------|
|             |                     |          |
|             | USBKey密码验证          | ×        |
|             | 您好,现在需要验证您的USBKey密码 | 9        |
|             | USBKey密码:           | 1300     |
|             |                     | C]  <br> |
|             |                     |          |

【图8】

9. 密码输入完成,将自动进行证书更新(年检)操作(请勿操作键盘鼠标), 1 分钟后提示"延期年检成功"即年检完成,延期年检成功后,可查看 CA 数字 证书有效期等信息,如图 9:

| 📀 辽宁省网联<br>综合服务平台                           | 首页 通知公告 | ● 延期年检成功! |          |      | <b>龙中心 关于我们</b> | ▲<br>个人中心 | 前往老平台 |
|---------------------------------------------|---------|-----------|----------|------|-----------------|-----------|-------|
|                                             | 个人信息    | CA管理      | 订单管理     | 发票管理 | 我的课程            |           |       |
| CA管理 > 更新数字证书<br><sub>请插入CA锁</sub> 读取CA数字证书 |         |           |          |      |                 |           |       |
| 数字证书 (CA) 类型:                               | 项目负责人锁  |           | 持锁人:     | Ż.   |                 |           |       |
| 介质服务商:                                      | 金科      |           | 证书锁序列号:  | JKe  |                 |           |       |
| 证书厂商:                                       | CFCA    |           | 证书序列号:   | 330  |                 |           |       |
| 首次申请证书时间:                                   | 202:    |           | 证书有效期至:  | 2022 |                 |           |       |
| 关联平台:                                       | 辽宁建设工程  | 呈信息网      | 辽宁省招标投标监 | 管网   | 辽宁省政府采购平台       | 2         |       |
|                                             | 沈阳市公共   | t游平台      | 大连市公共资源平 | 2台   | 鞍山公共资源平台        |           |       |
|                                             | 锯州市公共3  | 资源平台      | 朝阳市公共资源平 | 谷    |                 |           |       |

【图9】

您在 CA 数字证书续费过程中,如遇相关问题,可查看网联平台下载中心中 《网联新平台上线常见问题及注意事项》,如仍无法解决,请及时与我司联系。

我们会全力保障您在使用数字证书过程中的各项权益,如遇交易平台、证书 厂商、签章厂商、硬件厂商的技术调试等不可抗力因素导致的业务内容变动,以 平台提供的调整方案为准。